## **ClassIn User Manual**

——1V1 Dual camera

EEO——Customer Service Center

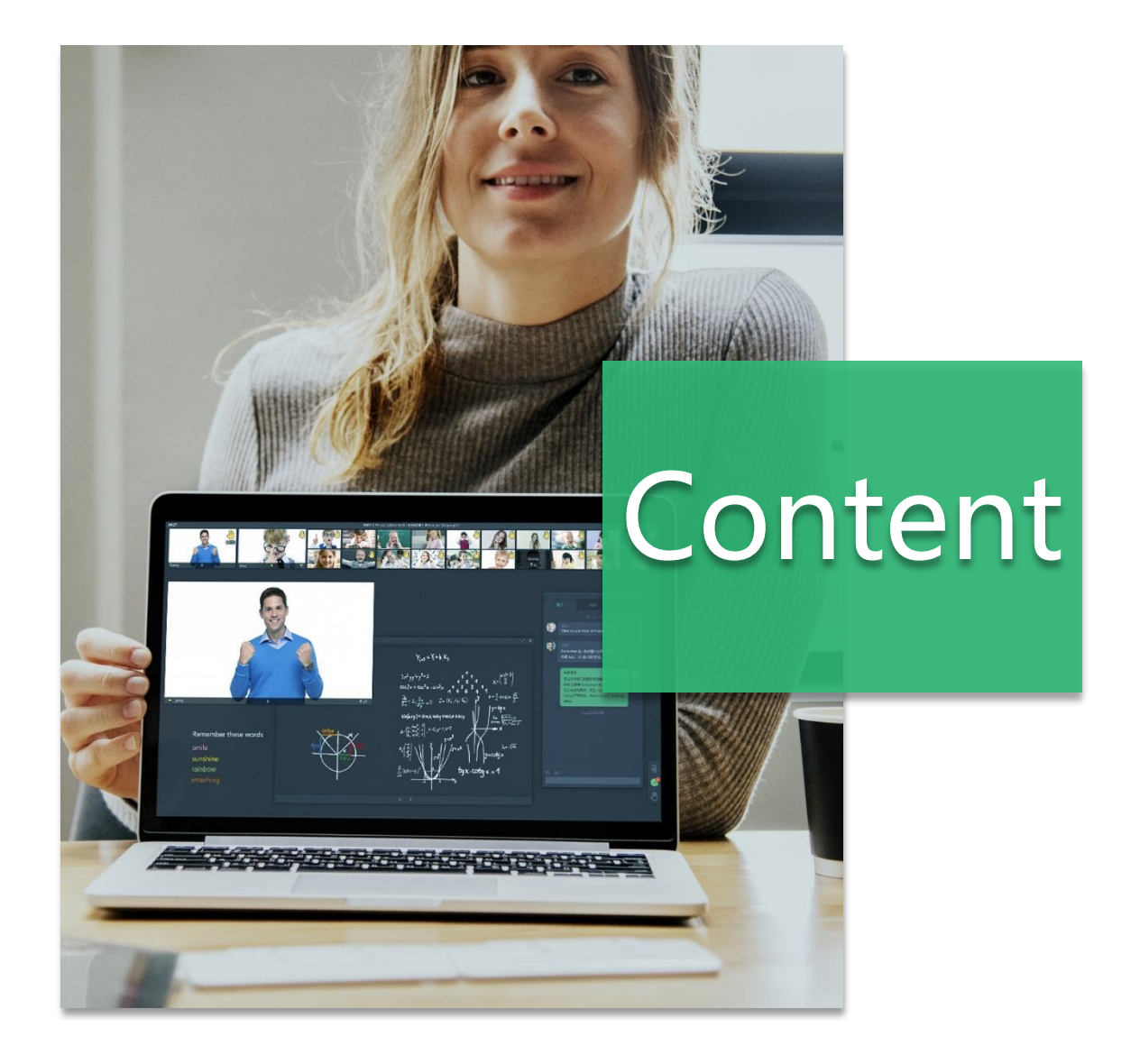

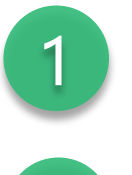

2

Create A 1v1 Dual Camera Lesson

Settings in Classroom

#### 1. Enter "Course"

2. Create course (or enter existing courses)

| ୧୦୦                 |                  |                             |                      |                 |              |                 |                        |                             |                   |                   |              |                        | Master account | 则试后台 💙 🥆   |             | ▼ 中文 / EN     |
|---------------------|------------------|-----------------------------|----------------------|-----------------|--------------|-----------------|------------------------|-----------------------------|-------------------|-------------------|--------------|------------------------|----------------|------------|-------------|---------------|
| ⊙ Home              | Cours            | es                          |                      |                 |              |                 |                        |                             |                   |                   |              |                        |                |            |             |               |
| 🛱 Teaching          | Search:          | 开放日                         | Course Advisor's nan | Teacher's na    | ame or pł    | nt's name or pł | Time:                  | -                           | Co                | ourse Status:     | Jnfinished 🗸 | Course Type: All Types | ~              |            | +           | Create Course |
| Courses             | Tags: Se         | elect up to 3 tags at the s | same time 🗸 🗸        |                 |              |                 |                        |                             |                   |                   |              |                        |                |            |             |               |
| Lessons<br>Teachers | Course Number(1) |                             |                      |                 |              |                 |                        |                             |                   |                   |              |                        |                |            | oad Table 🙎 |               |
| Students            |                  |                             |                      |                 |              |                 |                        | Recorded Lesson/            |                   |                   | Auditing     |                        |                |            |             |               |
| C Resource          | Sn               | Course Name                 |                      | Course Type     | First Lesson | Course          | Course Valid<br>Period | Live Broadcast/<br>Playback | Teacher<br>Number | Student<br>Number | Student      | Lesson Advisor         | Tag            |            | Operate     |               |
| Courseware          |                  |                             |                      |                 | Date         | riogicia        | i choù                 | numbers                     | Humber            | Humber            | Number       |                        |                |            |             |               |
| Task Resource       | 1                |                             |                      | Shandard Causes | 2020 11 26   | 0/1             | Dermonent              | 1/1/0                       | 2                 |                   |              |                        | +              | nuture i c |             | te tiulub     |
| Storage             | -                | Лахц                        |                      | standard Course | 2020-11-20   | 0/1             | Permanent              | 1/1/0                       | 5                 |                   |              |                        | · ·            | Edit + C   | lassroom Da |               |
| Classwork           |                  |                             |                      |                 |              |                 |                        |                             |                   |                   |              |                        |                |            |             |               |
| Task                |                  |                             |                      |                 |              |                 |                        |                             |                   |                   |              |                        |                |            |             |               |
| Teaching Data       |                  |                             |                      |                 |              |                 |                        |                             |                   |                   |              |                        |                |            |             |               |
| Uo Class            |                  |                             |                      |                 |              |                 |                        |                             |                   |                   |              |                        |                |            |             |               |
| Monitor             |                  |                             |                      |                 |              |                 |                        |                             |                   |                   |              |                        |                |            |             |               |
| Einance             |                  |                             |                      |                 |              |                 |                        |                             |                   |                   |              |                        |                |            |             |               |
| Overview            |                  |                             |                      |                 |              |                 |                        |                             |                   |                   |              |                        |                |            |             |               |
| Details             |                  |                             |                      |                 |              |                 |                        |                             |                   |                   |              |                        |                |            |             |               |
| Download            |                  |                             |                      |                 |              |                 |                        |                             |                   |                   |              |                        |                |            |             |               |
| Invoice             |                  |                             |                      |                 |              |                 |                        |                             |                   |                   |              |                        |                |            |             |               |
| Profile             |                  |                             |                      |                 |              |                 |                        |                             |                   |                   |              |                        |                |            |             |               |
| Authorization       |                  |                             |                      |                 |              |                 |                        |                             |                   |                   |              |                        |                |            |             |               |
| Contract            |                  |                             |                      |                 |              |                 |                        |                             |                   |                   |              |                        |                |            |             |               |
| Setting             |                  |                             |                      |                 |              |                 |                        |                             |                   |                   |              |                        |                |            |             |               |
| Sub-account         |                  |                             |                      |                 |              |                 |                        |                             |                   |                   |              |                        |                |            |             |               |
| Product docs        |                  |                             |                      |                 |              |                 |                        |                             |                   |                   |              |                        |                |            |             |               |
|                     |                  |                             |                      |                 |              |                 |                        |                             |                   |                   |              |                        | 4 400          | ] / .      | <u>`</u>    |               |
|                     |                  |                             |                      |                 |              |                 |                        |                             |                   |                   |              | Total                  | 100 ~          | <u>۲</u>   | >           | Go to 1       |

### Create Lessons

1. Create lessons

2. Check" 1v1(Dual camera)" in "People On-Stage" Tips: All persons need minimum 6Mbps for 1v1(Dual camera)

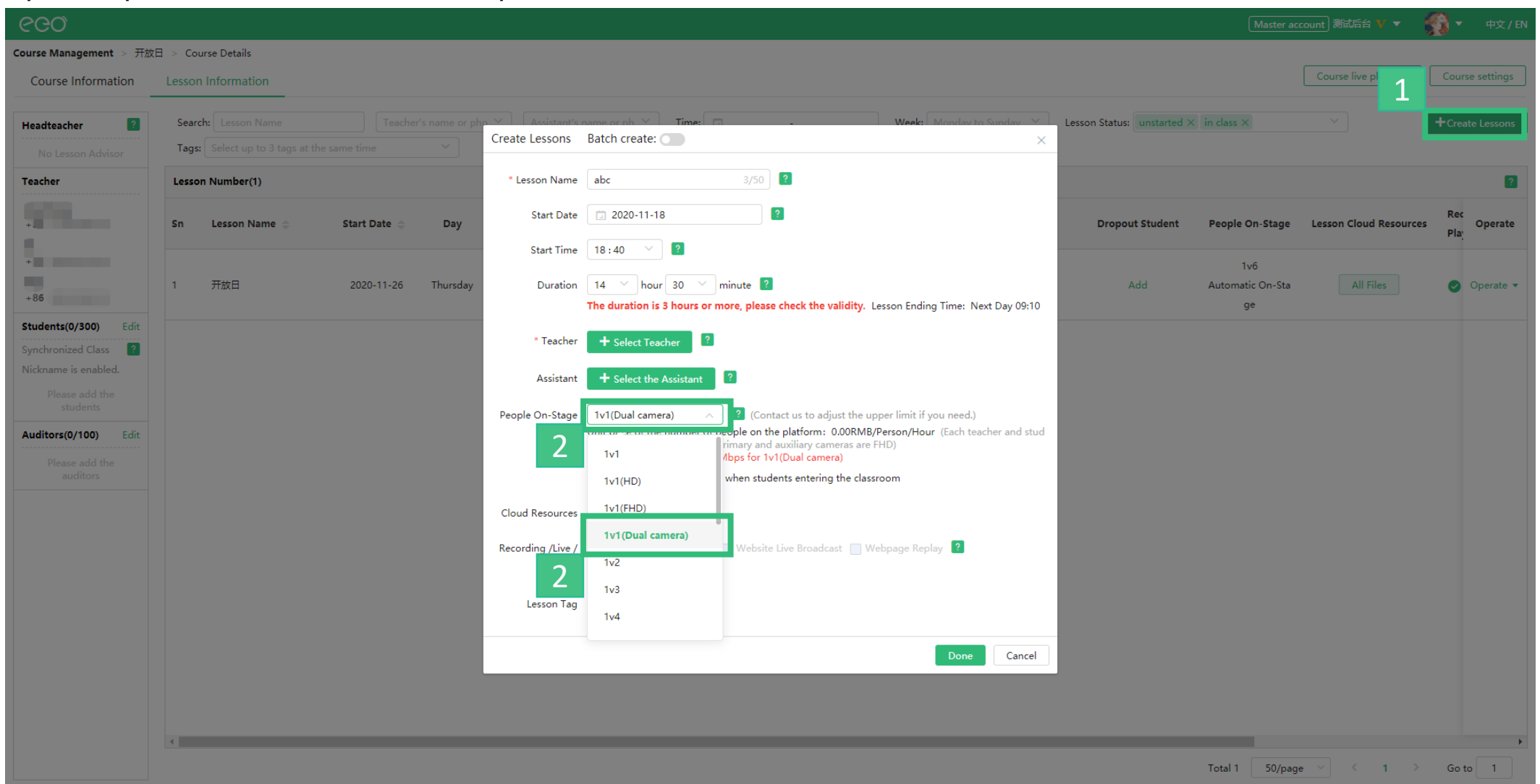

### **CCO** Settings in classroom

After entering the classroom, there are two gear settings in the upper right corner which namely the main setting and the secondary setting. There are separate camera and microphone devices in both settings; But no speaker option in the secondary settings, and the camera rotation function is added there, which can support a maximum rotation of 270 degrees.

- (Advice: 1. In order to distinguish between two camera devices, their names should not be the same; 2. If the camera comes with a microphone device, which causes the two microphone devices to be farther apart, it is recommended to disable one microphone device to avoid classroom echo.)
  - August 🗹 Mirror mo Mirror mode No rotation Finish 5 m Mode 💿 Standard

- 1. Open classroom master settings
- 2. Open the classroom secondary settings
- 3. Open/Disabled/Switch the master camera
- 4. Open/Disabled/Switch the secondary camera
- 5. Set the rotation angle of the secondary camera

Tips: Dual camera mode only supports computer users (Mobile devices are not supported)

# THANKS

EEO——Customer Service Center

(x,+1/x,)+1)/2